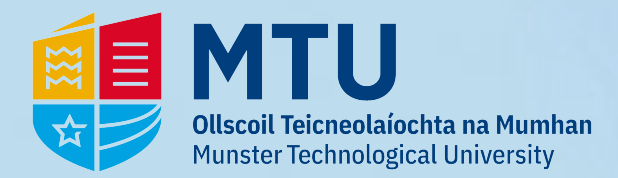

## **Password Reset - MTU Student**

## 1 - Go to https://passwordreset.microsoftonline.com/ & Enter your studentid@mymtu.ie

## Microsoft Get back into your account Who are you? To recover your account, begin by entering your email address or username and the characters in the picture or audio below. Email or Username: \* R00 @mymtu.ie Student- RNumber@mymtu.ie Example: user@contoso.onmicrosoft.com or user@contoso.com ul(s Fill the Captcha C Enter the characters in the picture or the words in the audio. \* Click 'Next' Cancel 2 - You will be asked to verify. This can be via: 3 - You will be asked to: Enter a new Password 6 digit SMS/Text **Confirm the new Password** Phone Call with a 6 digit code Click 'Finish' MTU 🗏 MTU Ollscoil Teicneolaíochta na Mumhan Munster Technological University Get back into your account verification step 1 > choose a new password Get back into your account oose the contact method we should use for verification: verification step $1 \checkmark >$ choose a new password Send a text to my mobile phone In order to protect your account, we need you to enter your complete mobile phone number (\*\*\*\*\*\*\*\*\*\*73) below. You will then receive a text message with a verification code which can be used to reset your password. \* Enter new password: Call my mobile phone number ۴~ A strong password is required. Strong Enter your phone number Password strength passwords are 8 to 256 characters and must combine uppercase and lowercase letters, Text \* Confirm new password: numbers and symbols. They cannot contain vour username. Finish Cancel Please note password complexity requirements Cancel If you select Text, you'll get the following screen. 4 - Your Password is now updated. Enter the code and click 'Next'.

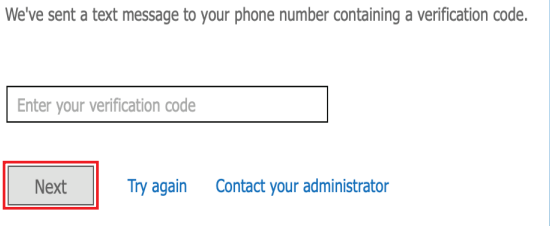

Microsoft

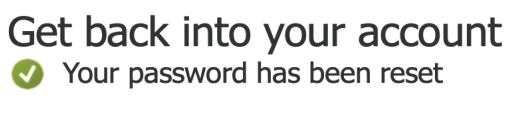

To sign in with your new password, click here.